# TUTORIAL PESQUISA INTEGRADA

UNIVATES.BR/BIBLIOTECA

Suas pesquisas no acervo físico e digital em um único lugar

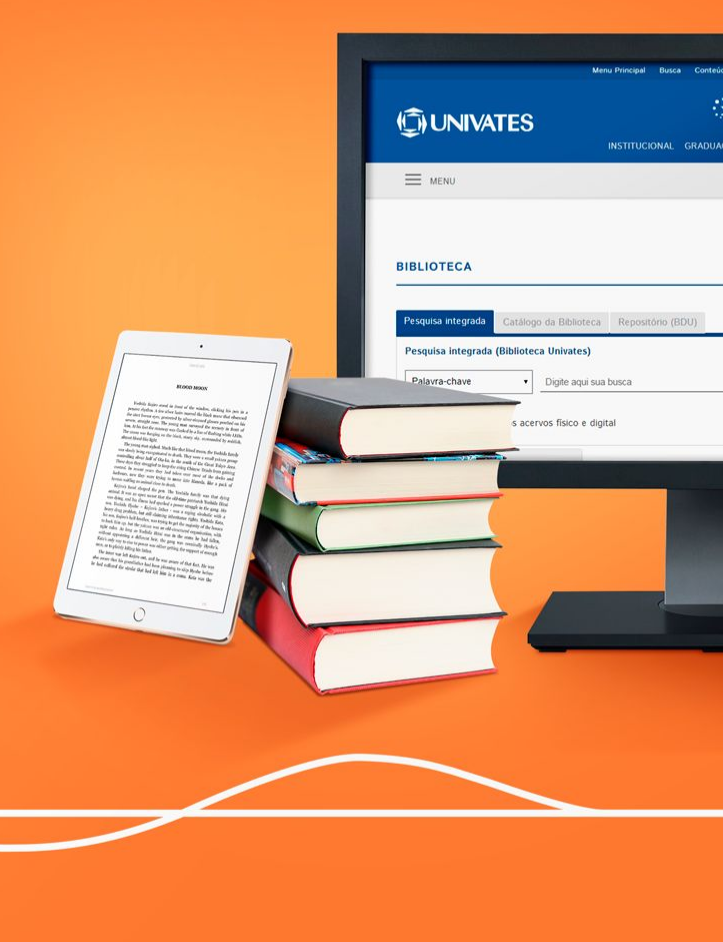

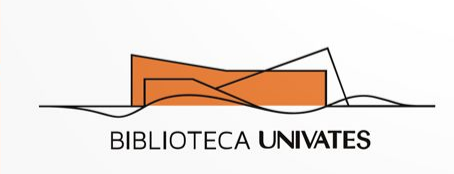

### Sumário

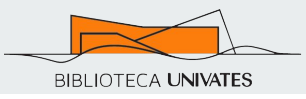

<u>O que é</u> <u>Como acessar</u> <u>Como pesquisar</u> Lista de resultados Como acessar os documentos Refinar resultados: "Busca atual para" <u>Refinar resultados: "Limite para"</u> **Refinar resultados: Filtros** Busca avançada

Busca avançada: Selecionar um campo Busca avançada: Operadores Booleanos Busca avançada: Dicas para pesquisa Resultados Resultados: Resumo detalhado Resultados: Registro do documento **Resultados: Ferramentas** <u>Dúvidas</u>

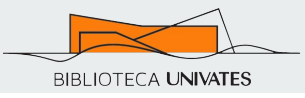

A Pesquisa Integrada engloba, em um único local, resultados de várias bases de dados, como o catálogo da biblioteca (livros e outros materiais físicos), e-books, artigos, teses/dissertações, dentre outros materiais.

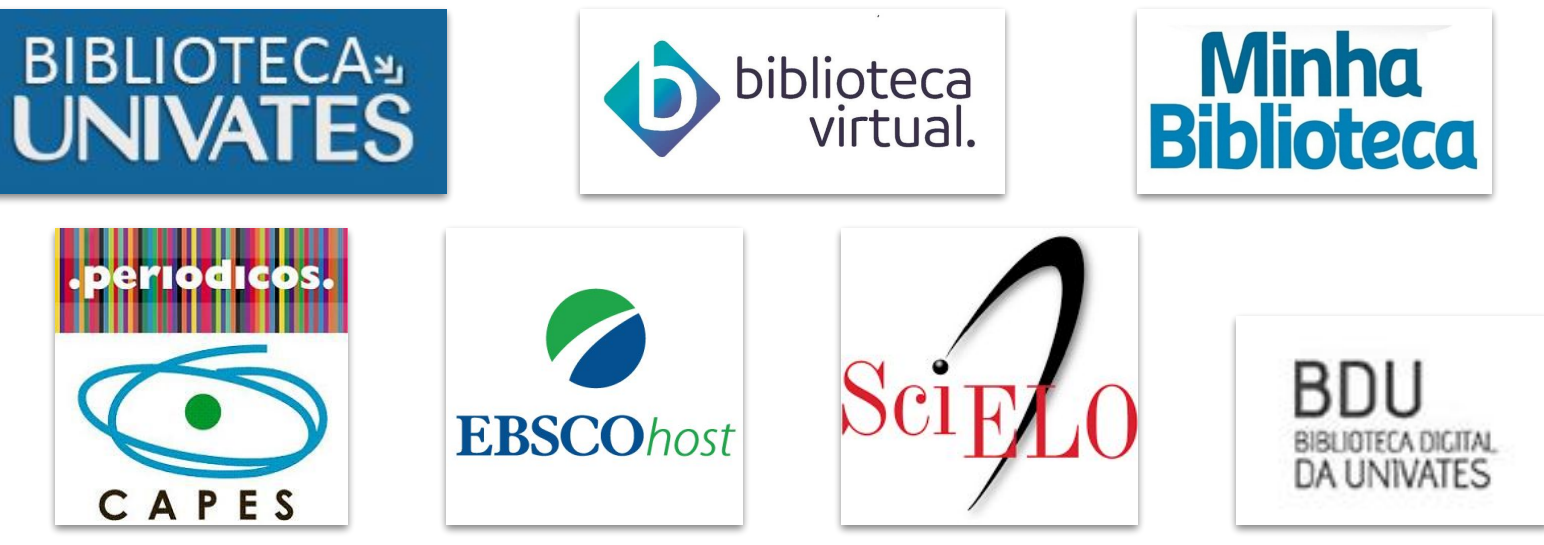

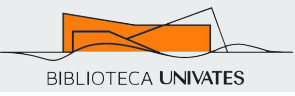

#### Importante

A Pesquisa Integrada é uma base de dados referencial, ou seja, engloba os resultados da busca de diversas bases de dados, mas para ter acesso aos documentos você será direcionado para outra página que poderá ser o Catálogo da Biblioteca, uma base com um artigo de periódico, um e-book, dentre outros.

#### Como acessar

CUNIVATES 50

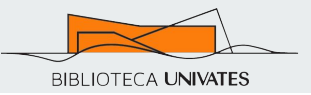

#### Acesse o site da Biblioteca Univates <<u>univates.br/biblioteca</u>> e utilize a caixa de busca:

| Biblioteca            | à      |          |               |                       |                                     |
|-----------------------|--------|----------|---------------|-----------------------|-------------------------------------|
| Pesquisa integrada    | Acervo | Físico   | E-Books       | Repositório (BDU)     | E Penovação                         |
| Acervos físico e digi | tal    |          |               |                       | Kenovação                           |
| Palavra-chave         | •      | Digite a | iqui sua busc | a                     | A renovação é permitida para        |
| Texto completo        |        |          |               | Pesquisa Avancada Pes | materiais que não possuam reserva e |

Estude aqui 🗸 Cursos 🗸 A Univates 🗸 Pesquisa e Inovação 🗸 Extensão 🗸 🛛 Cultura e Lazer 🗸 Serviços 🗸

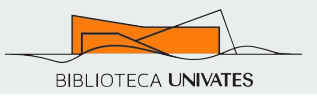

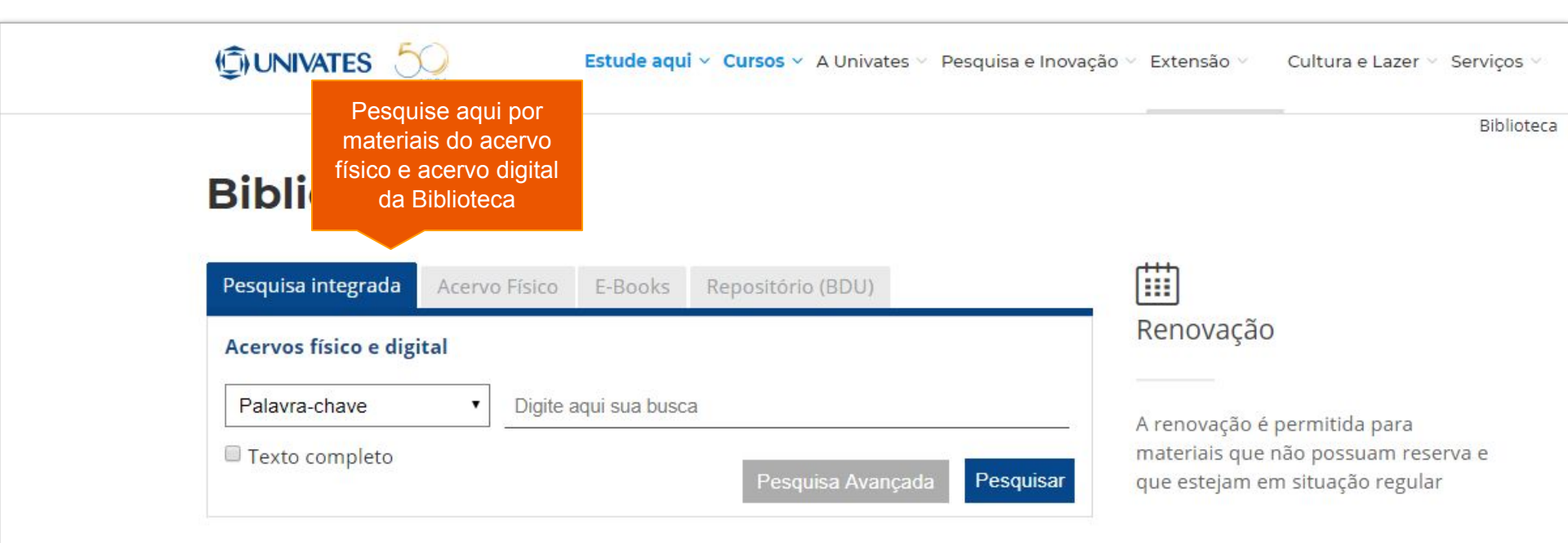

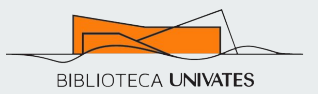

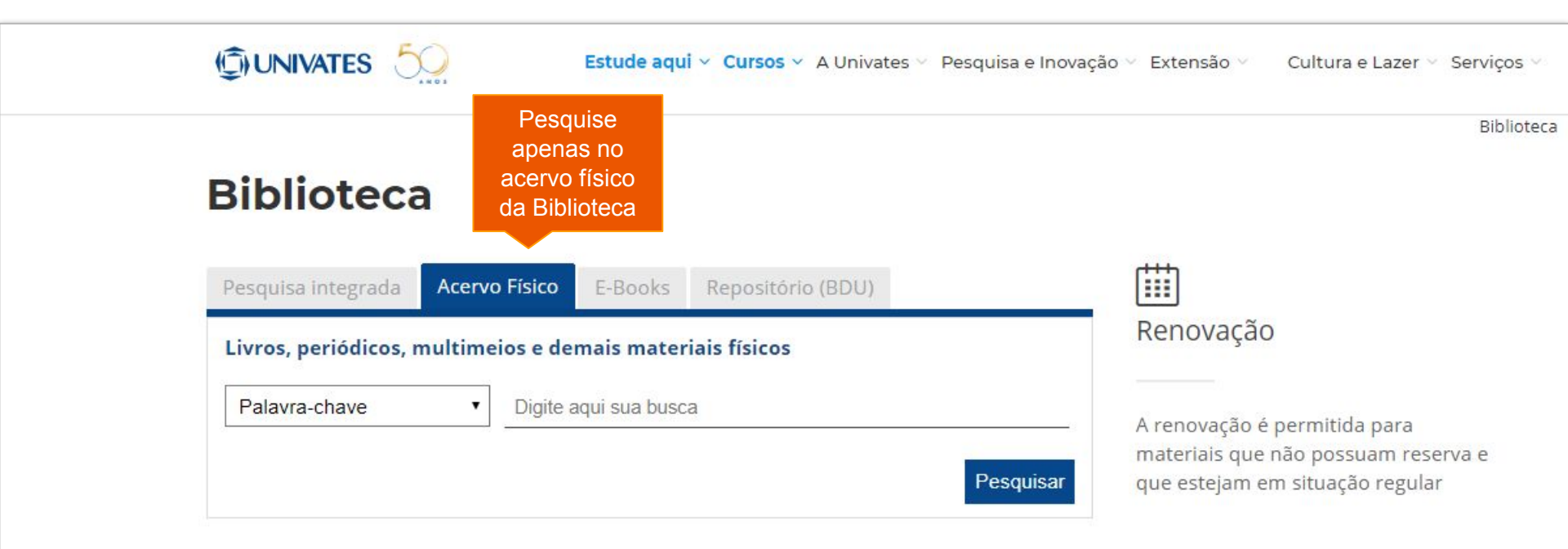

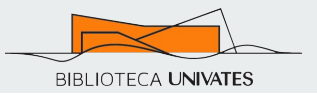

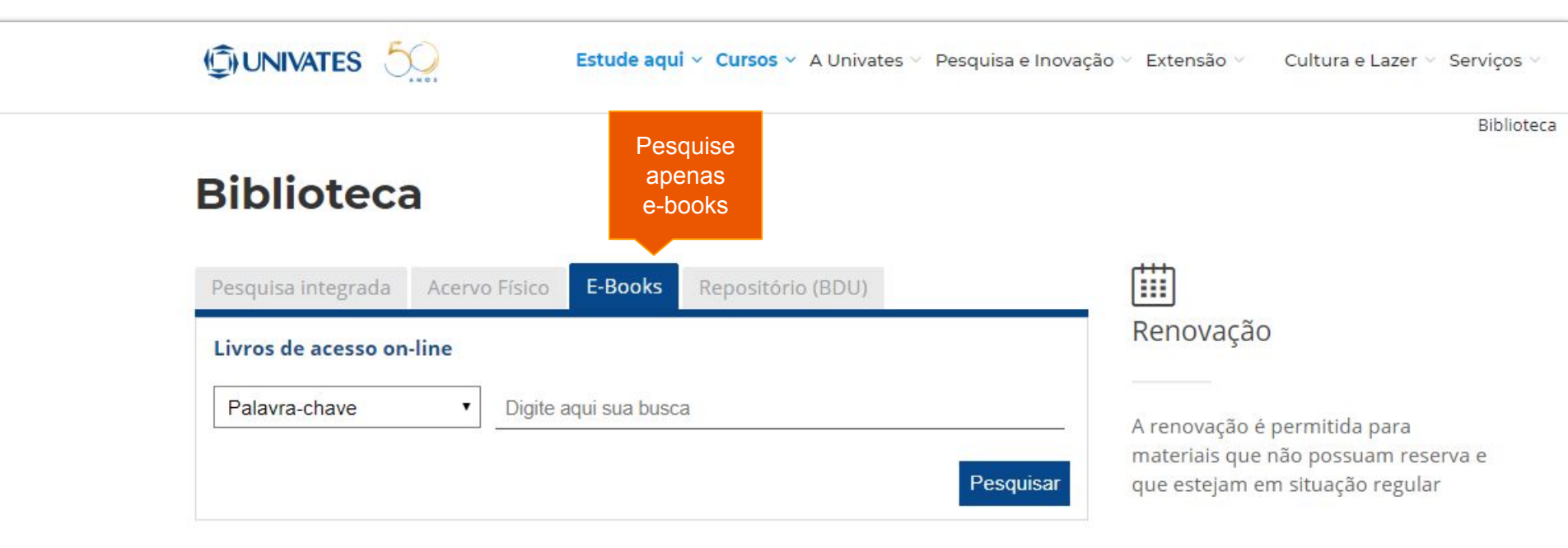

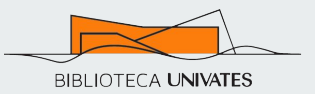

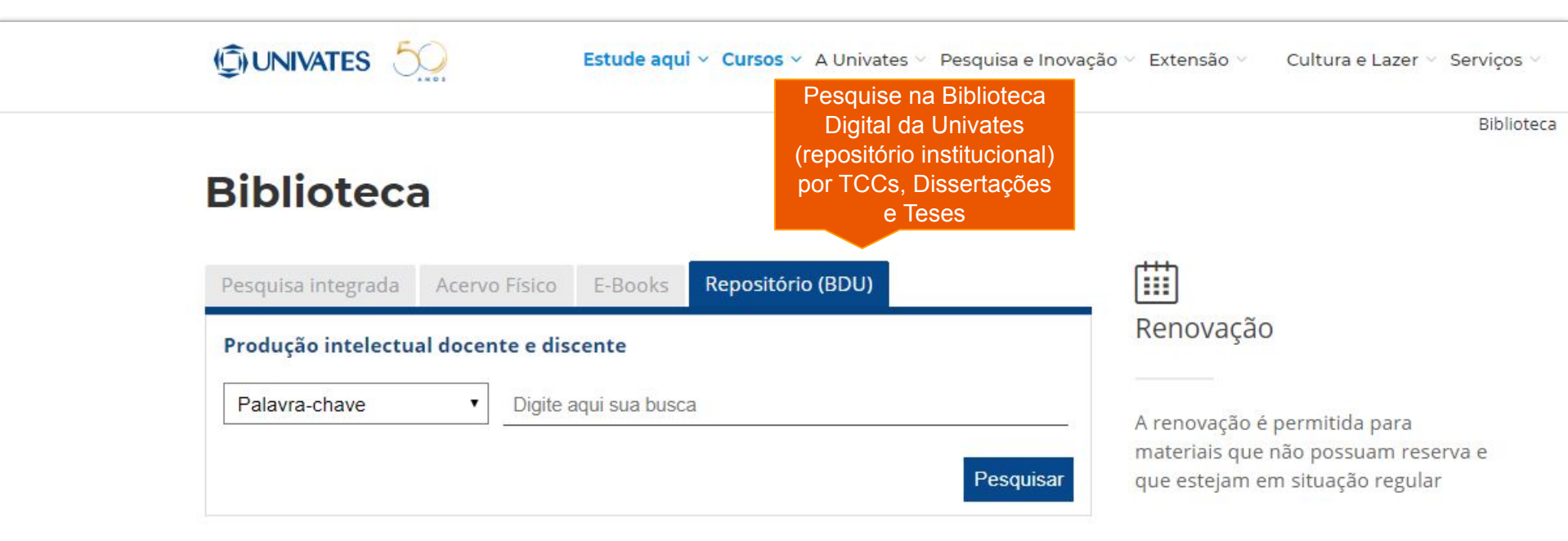

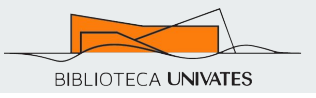

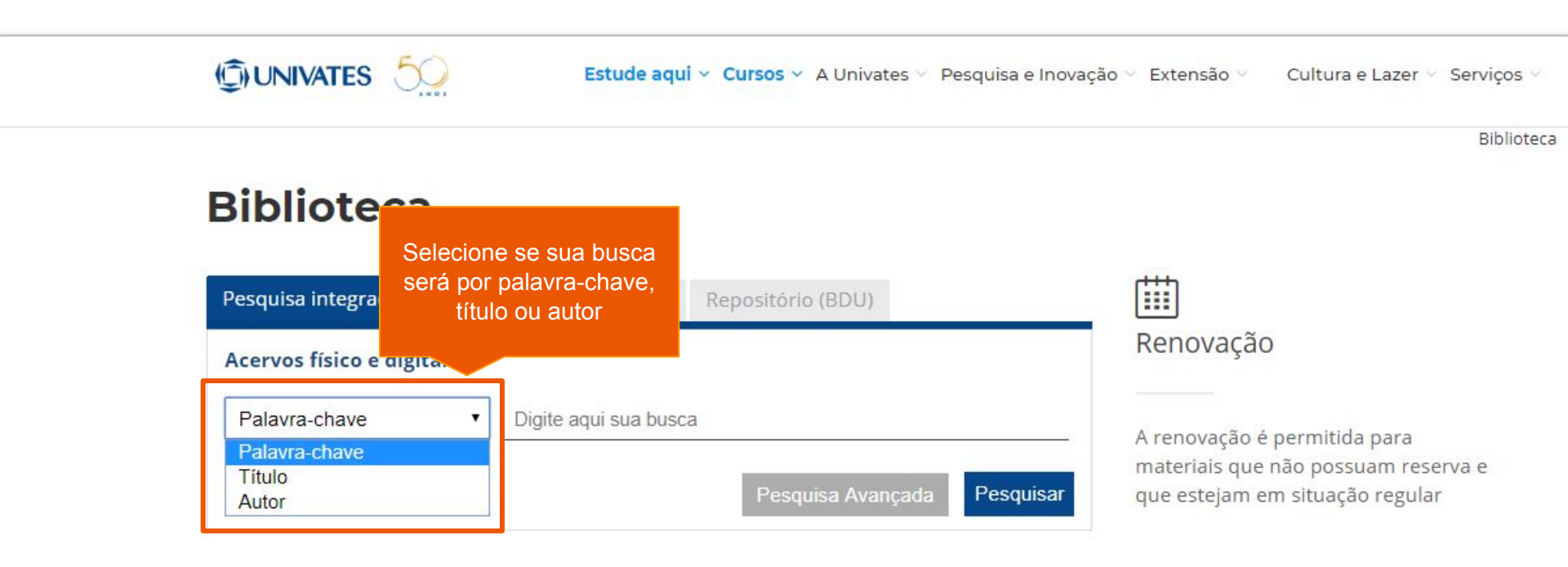

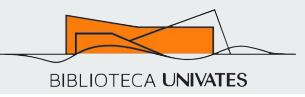

Ao efetuar a busca, uma nova aba no navegador é aberta com os resultados:

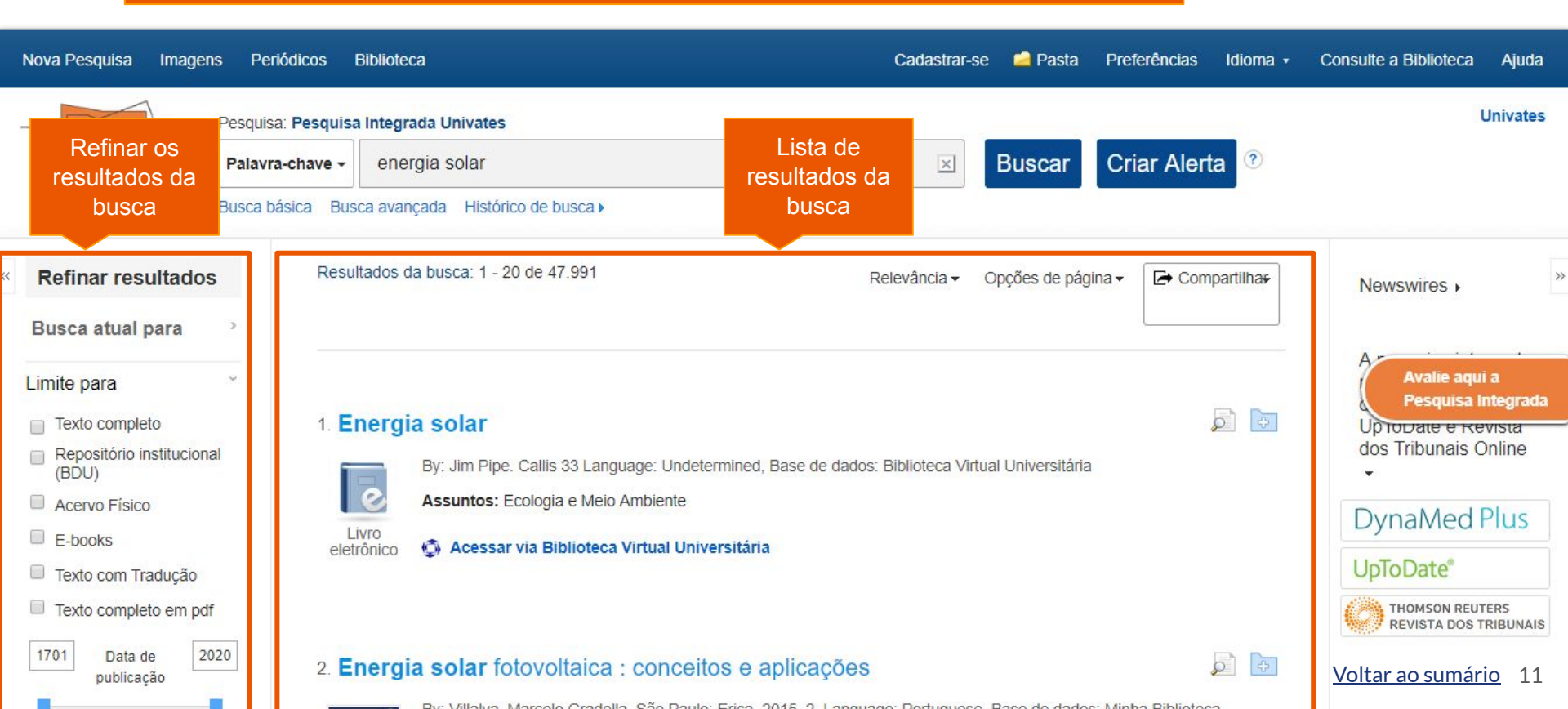

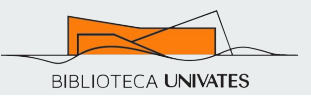

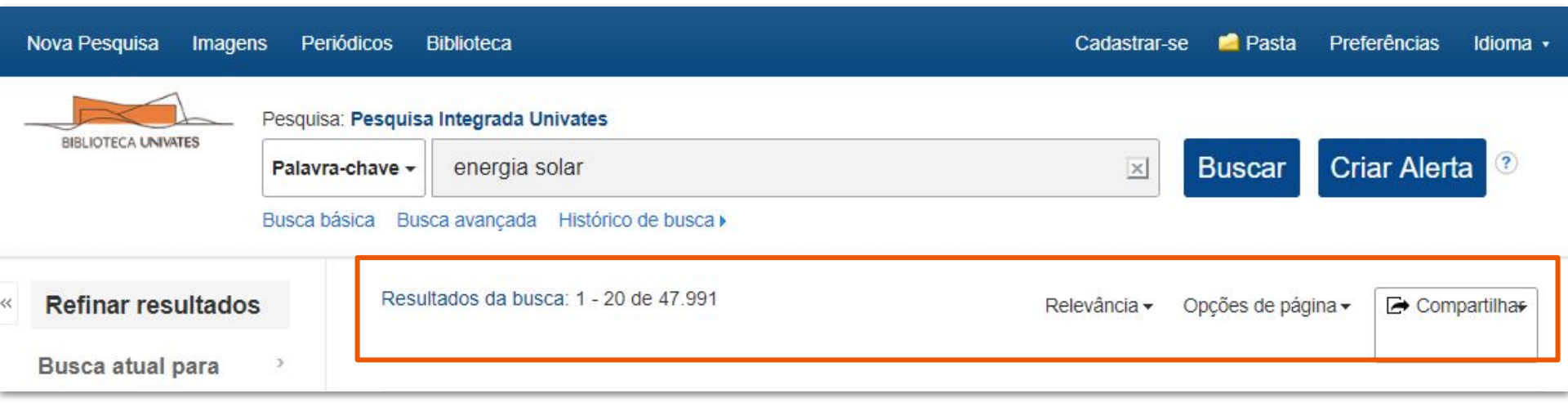

#### A barra superior dos resultados exibe:

- Quantidade de resultados recuperados.
- Opção para alterar a ordem dos resultados: por relevância ou por data (mais recente ou mais antiga).
- Opções de página: permite personalizar a exibição de resultados (layout e quantidade de resultados).
- Compartilhar: permite criar alertas, salvar registros, salvar a busca e compartilhar a lista de resultados.

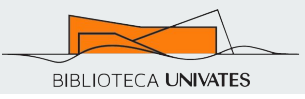

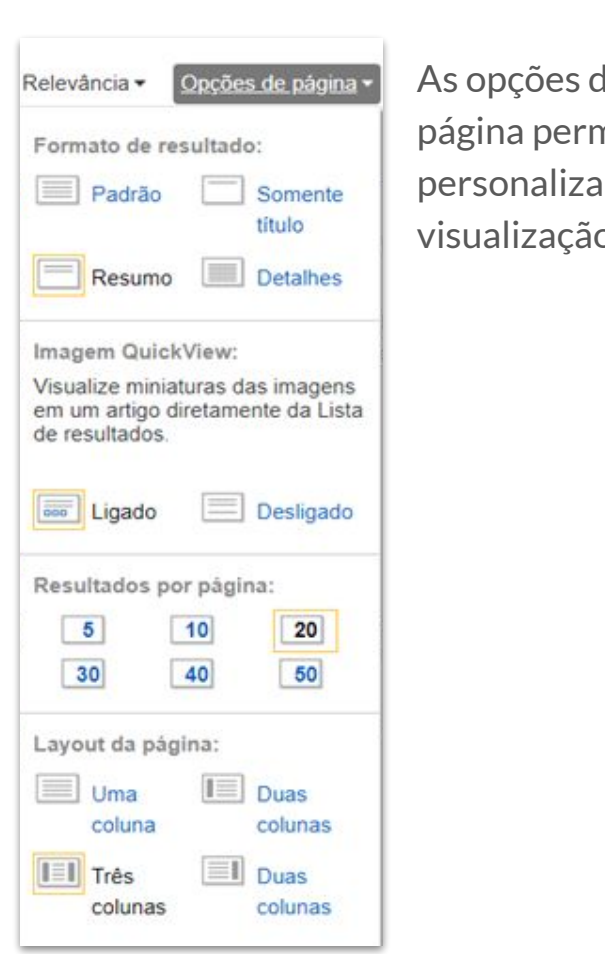

| le<br>nitem | Compartilhar                                        |
|-------------|-----------------------------------------------------|
| ra          | Adicionar à pasta :                                 |
| Э.          | Resultados (21-40)                                  |
|             | Adicionar busca à pasta:<br>solar power green       |
|             | Criar um alerta :<br>Alerta por e-<br>Mail Feed RSS |
|             | Usar Permalink :                                    |
|             | Link permanente para busca (copiar e colar)         |
|             | http://search.ebscohost.com/login.aspx              |
|             | ✓ f G # ≥ b   + Mais                                |
|             |                                                     |

- A opção **Adicionar à pasta** permite:
  - → Salvar os resultados apresentados ou
  - → Salvar a busca
- Criar um alerta permite criar um alerta automático que será enviado por e-mail para avisar-lhe sobre novos resultados
- Acessar o link permanente da busca
- Compartilhar em redes sociais
   Nota: somente terá acesso quem estiver corretamente autenticado.

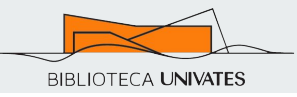

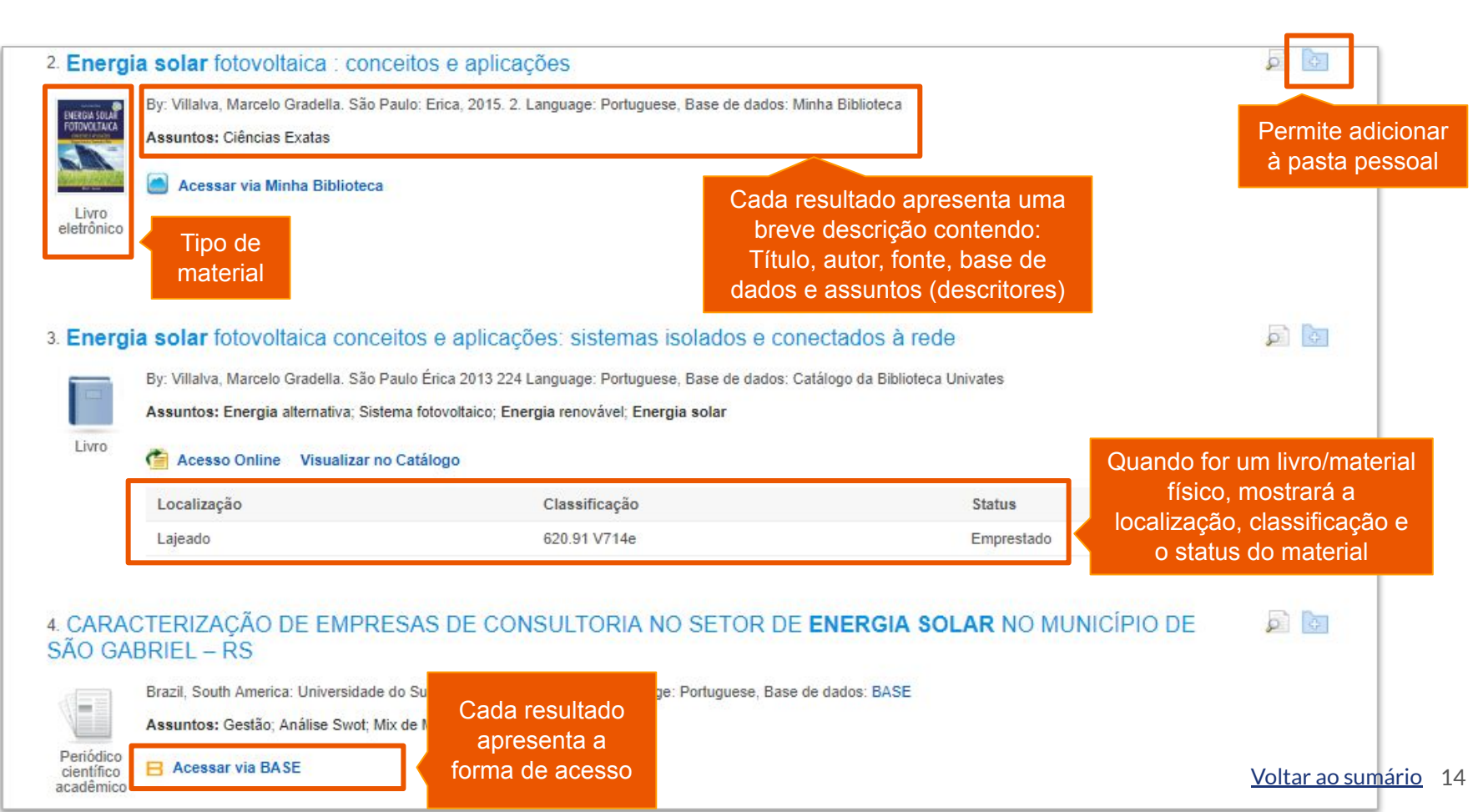

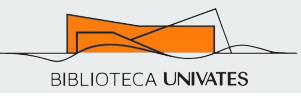

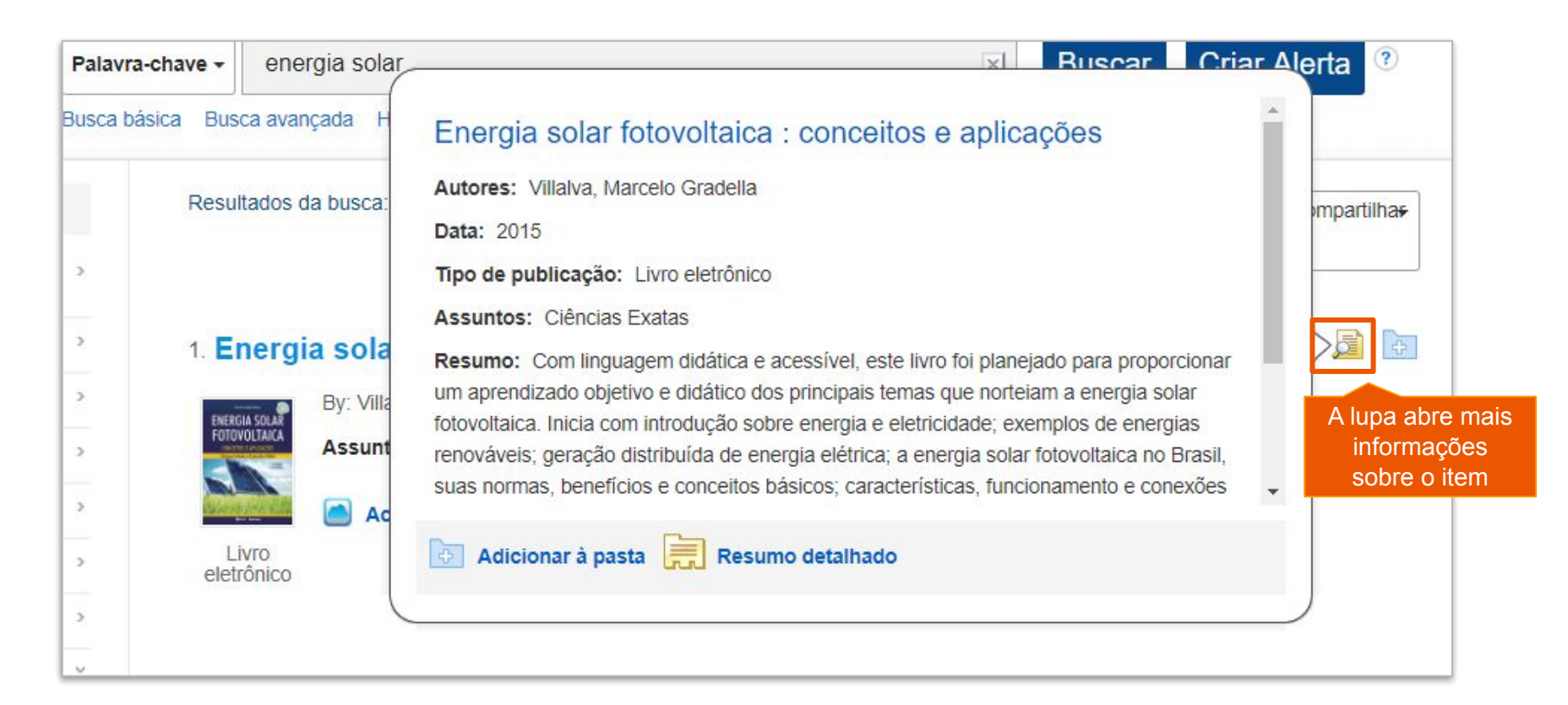

#### Como acessar os documentos

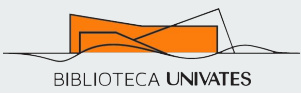

16

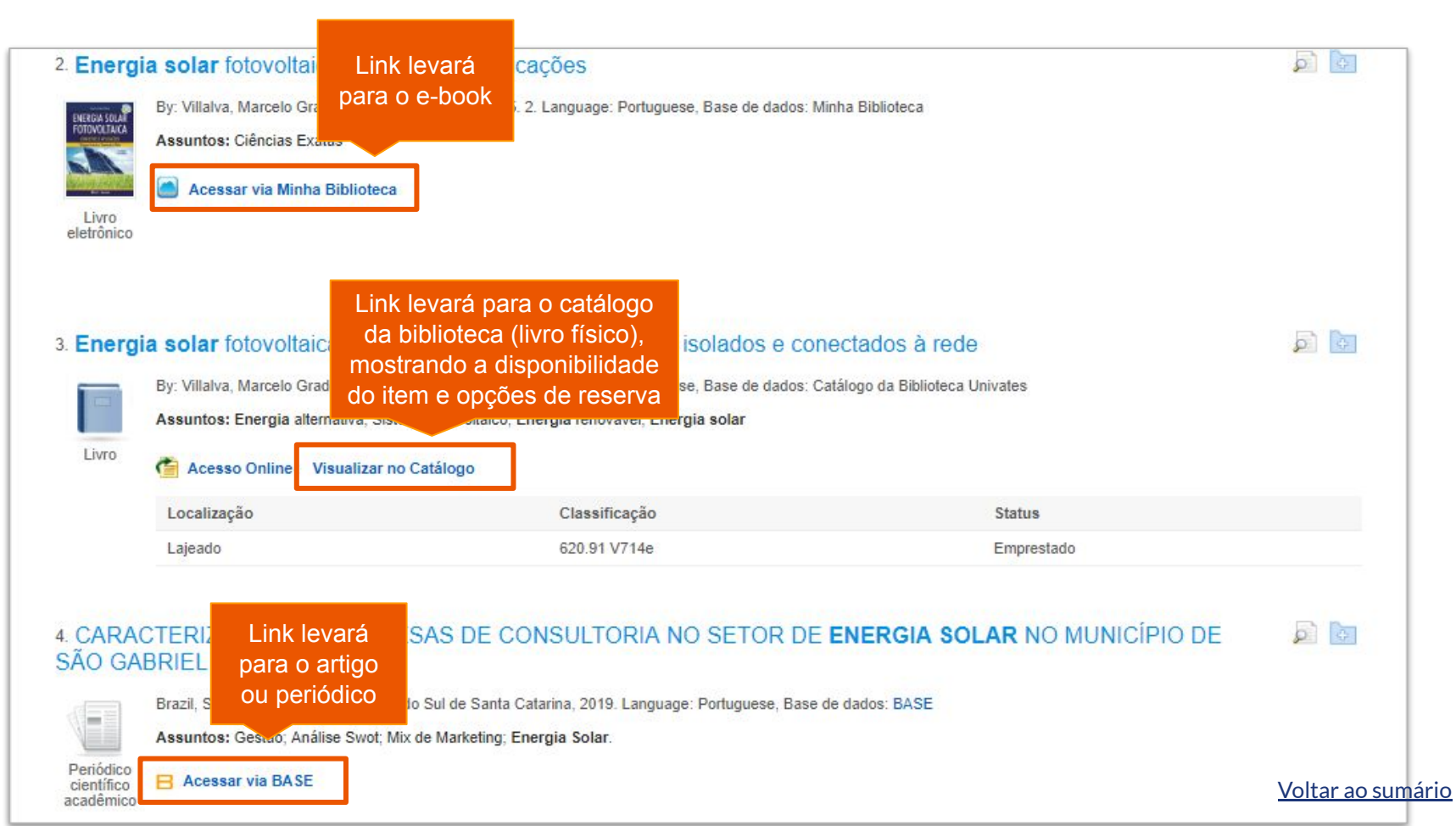

### Refinar resultados: "Busca atual para"

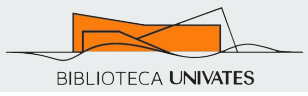

#### Refinar resultados

Busca atual para

#### Localizar todos os meus termos de pesquisa:

energia solar

#### Expansores

Buscar também no texto completo dos artigos x

Aplicar assuntos equivalentes

x

Busca atual para é um resumo da pesquisa:

- Apresenta os termos utilizados para busca
- Apresenta os expansores e limitadores selecionados
- Apresenta todos os filtros aplicados
- Permite eliminar filtros clicando no X

### Refinar os resultados: "Limite para"

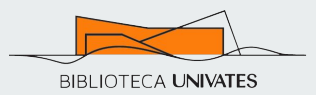

#### Limite para

- Texto completo
- Repositório institucional (BDU)
- Acervo Físico
- E-books
- Texto com Tradução
- Texto completo em pdf

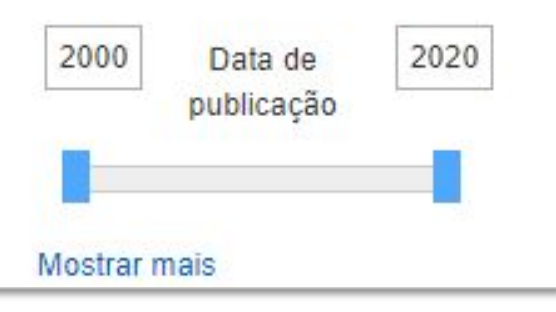

#### Permite filtrar por documentos

- **Texto completo**: filtra apenas documentos que poderão ser lidos em texto completo no computador. Inclui artigos de periódicos e e-books.
- **Repositório Institucional (BDU)**: filtra apenas os documentos gerados na Univates, como TCCs, Dissertações e Teses.
- Acervo Físico: filtra apenas os materiais do acervo físico da Biblioteca Univates.
- E-books: filtra apenas e-books assinados pela Univates e gratuitos.
- Texto com Tradução: filtra documentos em Texto HTML que podem ser traduzidos na mesma página.
- **Texto completo em pdf**: filtra documentos apenas no formato PDF que podem ser baixados facilmente.

#### Permite também filtrar por Data de publicação:

O período de publicação pode ser alterado digitando a data ou movendo os retângulos azuis. Voltar ao sumário 18

#### Tipo Material

- Todos os resultados
- Notícias (705)
- Revistas (96)
- Publicações comerciais (52)
- Livros (29)
- Revistas acadêmicas (4)

#### Mostrar mais

#### Bases de Dados

- Todos os Provedores
- Regional Business News (1,773)
- Newswires (425)
- Business Source Elite (235)
- Environment Complete (41)
- Research Starters (29)

#### Mostrar mais

| Assunto         | > |
|-----------------|---|
| Publicação      | > |
| Editor          | > |
| Idioma          | ~ |
| english (1,200) |   |
| 📄 spanish (540) |   |
| italian (57)    |   |

### **Refinar resultados: Filtros**

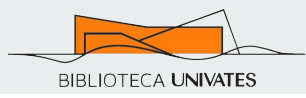

A esquerda da lista de resultados encontram-se "facetas" que podem ser usadas para restringir um conjunto específico de registros.

Os filtros tem o objetivo de reduzir os resultados de busca, para encontrar materiais mais adequados ao objetivo do pesquisador. Existem diversos filtros que podem ser aplicados na pesquisa:

- Tipo de Material
- Bases de Dados
- Assunto
- Publicação
- Editor
- idioma

### **Refinar resultados: Filtros**

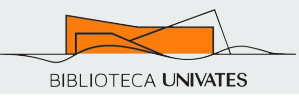

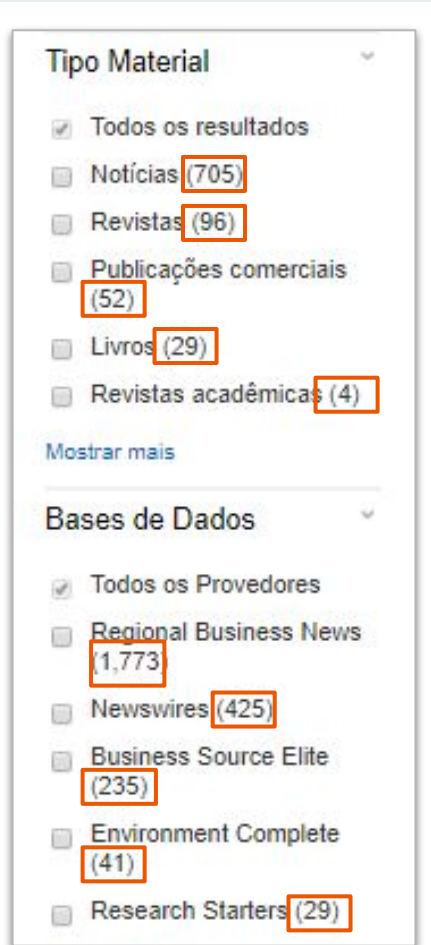

Os números que aparecem ao lado de cada termo nos Filtros, representam o número de resultados com este termo dentro da pesquisa que está sendo feita.

Ou seja, com o termo pesquisado:

- há 705 notícias
- 29 livros
- 1.773 documentos na base de dados Regional Business News

e assim por diante...

#### Busca avançada

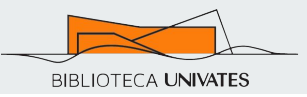

#### Também é possível iniciar uma Busca Avançada:

|   | Nova Pesquisa Imagen                                                                | s P                    | eriódicos Biblioteca                                                                           | Pesquisa: Pesquisa                                               | Integrada Univates                              |                               | rências | Idioma + |
|---|-------------------------------------------------------------------------------------|------------------------|------------------------------------------------------------------------------------------------|------------------------------------------------------------------|-------------------------------------------------|-------------------------------|---------|----------|
|   | BIBLIOTECA UNIVATES                                                                 | Pesqu<br>Pala<br>Busca | iisa: Pesquisa Integrada Univates<br>vra-chave → energia solar<br>básica Busca avançada Histór | Palavra-chave +<br>Busca básica Busc                             | energia solar<br>ca avançada Histórico de bus   | sca 🕨                         |         |          |
| < | Refinar resultados<br>Busca atual para                                              | >                      | Resultados da busca: 1 - 2                                                                     | 20 de 48.012                                                     | Relevância <del>•</del>                         | Opções de página <del>-</del> | Comp    | artilha€ |
|   | Limite para<br>Texto completo<br>Repositório instituciona<br>(BDU)<br>Acervo Físico | ,<br>I                 | 1. Energia solar<br>By: Jim Pipe<br>Assuntos:                                                  | e. Callis 33 Language: Undetermined,<br>Ecologia e Meio Ambiente | Base de dados: Biblioteca Virtual Universitária |                               | ڏ       |          |
|   | <ul> <li>E-books</li> <li>Texto com Tradução</li> </ul>                             |                        | eletrônico 🎲 Acessa                                                                            | r via Biblioteca Virtual Universitária                           |                                                 |                               |         |          |

#### Busca avançada

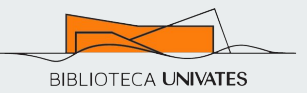

#### Ao clicar no link abrirá uma nova tela com as opções de busca avançada:

| Nova Pesquisa Image           | ens Periódicos Bibli                  | oteca                            | Cada                        | strar-se 🛛 🤷 Pasta    | Preferências Idioma • | Consulte a Biblioteca Ajuda         |
|-------------------------------|---------------------------------------|----------------------------------|-----------------------------|-----------------------|-----------------------|-------------------------------------|
|                               | Pesquisa: Pesquisa Integrada Univates |                                  |                             |                       |                       | Univates                            |
| BIBLIOTECA UNIVATES           | energia solar                         | Selec                            | ionar um campo (opcional) - | Buscar                |                       |                                     |
|                               | AND -                                 | Selec                            | ionar um campo (opcional) 🔻 | Criar Alerta          |                       |                                     |
|                               | AND -                                 | Selec                            | ionar um campo (opcional) 🔻 | Limpar ?              |                       |                                     |
|                               |                                       |                                  |                             | (+)                   |                       |                                     |
|                               | Busca básica Busca a                  | vançada Histórico de busca       |                             |                       |                       | Avalie aqui a<br>Pesquisa Integrada |
| Opções de busc<br>Escolha uma | a<br>área de conhecimento p           | ara buscar                       |                             |                       |                       | Redefinir                           |
| Áreas de cor                  | nhecimento 🤊                          |                                  |                             |                       |                       |                                     |
| Agricultur                    | ra e Agronegócio                      | Ciências Aplicadas               | Estudos Feminist            | as                    | Oceanografia          |                                     |
| Anatomia                      | a e Fisiologia                        | Ciências Atmosféricas e da Terra | a 📃 Farmácia e Farm         | acologia              | Odontologia           |                                     |
| Antropolo                     | ogia                                  | Ciências da Vida                 | Física                      | n n minister Rh i i i | Política e Governo    | <u>Voltar ao sumário</u>            |

### Busca avançada: Selecionar um campo

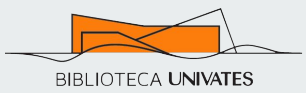

Você pode selecionar se a busca será por Título, Autor, Termos do assunto, etc. Caso não seja selecionado nenhum campo, o termo será recuperado em qualquer local.

| ene                                              | rgia solar                           | Selecionar um campo (opcional) 🔻                             | Buscar                  |
|--------------------------------------------------|--------------------------------------|--------------------------------------------------------------|-------------------------|
| AND -                                            | economia                             | Selecionar um campo (opcional)<br>TX Texto completo          | Criar Alerta            |
| AND -                                            |                                      | AU Autor<br>TI Título                                        | Limpar                  |
| Busca básica Busca avançada Histórico de busca 🕨 |                                      | SU Termos do assunto<br>SO Journal Title/Source<br>AB Resumo | (+)                     |
|                                                  | Resultados da busca: 1 - 20 de 2.139 | IS ISSN<br>IB ISBN levâ                                      | ncia 🗸 Opções de página |

### Busca avançada: Operadores booleanos

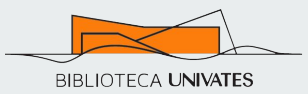

A fim de restringir ou ampliar a pesquisa para obter resultados mais precisos, é possível utilizar os "operadores booleanos" **AND**, **OR** ou **NOT** para combinar a busca com dois ou mais termos.

| AND | Recupera as referências que<br>contenham ambos os termos.                              | Pesquisa: Pesquisa Integrada Univates<br>energia solar |
|-----|----------------------------------------------------------------------------------------|--------------------------------------------------------|
| OR  | Recupera as referências que<br>contenham qualquer um dos<br>termos separados ou ambos. | AND - economia                                         |
| NOT | Recupera as referências com<br>apenas o primeiro termo,<br>excluindo o segundo.        | OR<br>NOT                                              |
|     |                                                                                        | Busca básica Busca avançada Histórico de busca >       |

#### Voltar ao sumário 25

BIBLIOTECA UNIVATES

### Busca avançada: Dicas para pesquisa

- Ao pesquisar por um termo com duas ou mais palavras, utilize aspas ("..") para fechar o termo. Desta forma a busca irá recuperar resultados com o termo e não pelas palavras individualmente.
- Utilize o sinal de interrogação para realizar a busca com um caractere como curinga, para variações de grafia.

Ex.: digite **wom?n** para buscar registros que contenham as palavras woman, women, e assim por diante.

 Utilize o sinal de asterisco para realizar a busca com múltiplos caracteres curingas.

Ex.: Exemplo, digite **infan**<sup>\*</sup> para buscar registros que contenham palavras como infância, infantil, infantojuvenil, etc.

| Busca bá  | sica | Busca avançada    | Histórico de busca |
|-----------|------|-------------------|--------------------|
|           |      |                   |                    |
| Pesquisa: | Pesq | uisa Integrada Un | ivates             |
| wom       | n v  | ote               |                    |
| NOT -     | "pi  | residential ele   | ction"             |

"gestão ambiental"

Pesquisa: Pesquisa Integrada Univates

Palavra-chave -

| Pesquisa:    | Pesquisa Integrada Univates |  |
|--------------|-----------------------------|--|
| Psico        | logia                       |  |
| AND - infan* |                             |  |

### **Resultados**

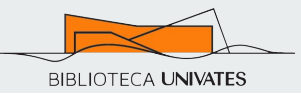

#### Ao clicar nos títulos da Lista de Resultados, o registro do documento será aberto:

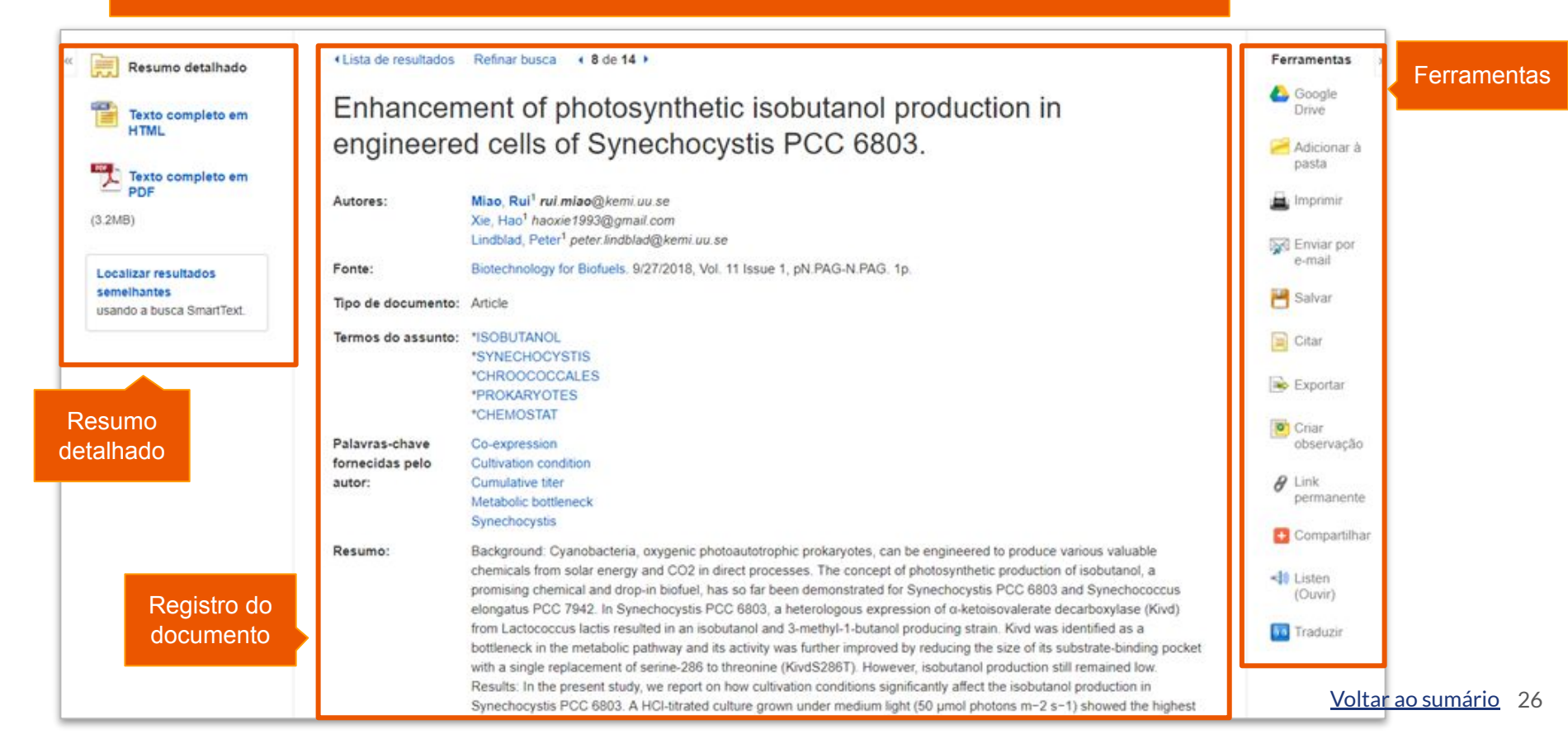

### Resultados: Resumo detalhado

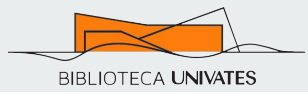

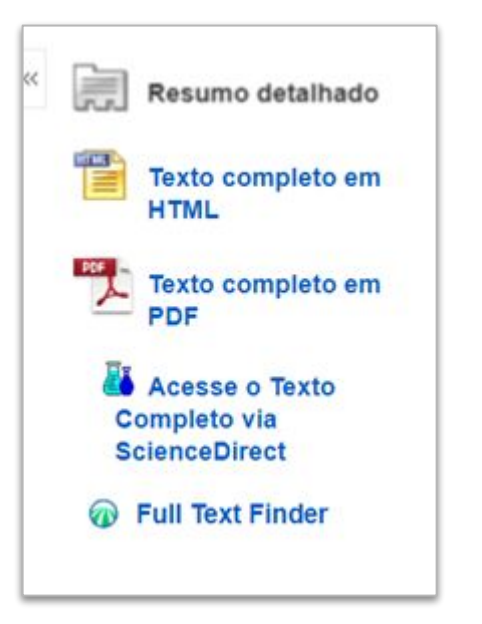

Para documentos que possuem texto integral on-line, do lado esquerdo da tela são apresentadas as formas de visualização do texto completo.

### **Resultados: Registro do documento**

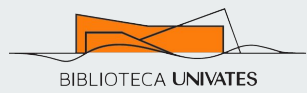

Lista de resultados Refinar busca 4 2 de 17 +

#### Making the Difference.

| Autores:                                      | Hinton, Marva                                                                                                    |
|-----------------------------------------------|----------------------------------------------------------------------------------------------------|
| Fonte:                                        | School Library Journal. May2018, Vol. 64 Issue 5, p25-27. 3p. 3 Color Photographs.                                                                                                    |
| Tipo de documento:                            | Article                                                                                                    |
| Termos do assunto:                            | *MAKERSPACES in libraries<br>*ADULT education workshops<br>*MAKERSPACES<br>*LIBRARY services for children                                                                                                    |
| Pessoas:                                      | SANDOVAL, Jose                                                                                                    |
| Resumo:                                       | The article discusses the benefits of <b>makerspaces</b> in libraries to students and to librarians. Topics<br>discussed include the significance of a maker workshop conducted by a group from the University of<br>Michigan in 2016, the role of <b>makerspaces</b> in helping librarians connect with children, and comments<br>from Jose Sandoval, a program specialist with Community Science Workshop Network and SAM<br>Academy. |
| Contagem de<br>palavras do texto<br>completo: | 1693                                                                                                    |
| ISSN:                                         | 0362-8930                                                                                                    |
| Número de acesso:                             | 129347373                                                                                                    |

- Apresenta o registro bibliográfico completo
- Todos os termos em azul podem ser fontes de mais informações:
  - → Ao clicar na fonte School Library Journal, o usuário é levado à página da publicação
  - → Ao clicar em um assunto MAKERSPACES serão recuperados outros documentos sobre esse tema

Aqui são apresentadas todas as ferramentas.

As ferramentas **Listen (ouvir)** e **Traduzir** somente são disponibilizadas no <u>formato HTML</u>.

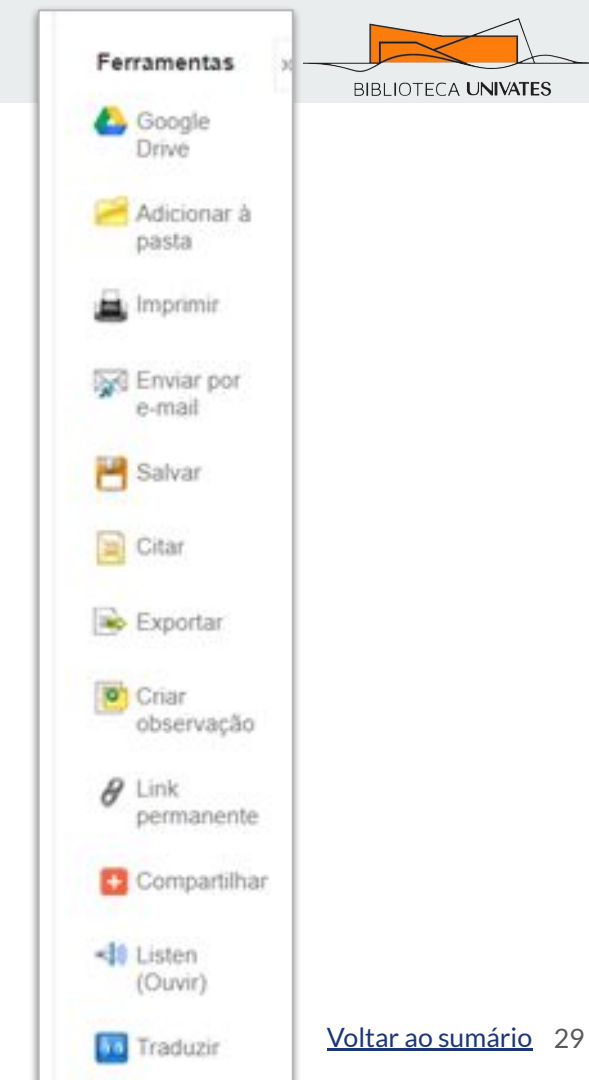

**Google Drive** 

A ferramenta A Google Drive e permite salvar o arquivo PDF automaticamente na sua conta pessoal do Google Drive.

- Clique no ícone
- Desbloqueie a janela de pop-up (caso o navegador bloqueie)
- Informe seu usuário do Google
- Informe sua senha

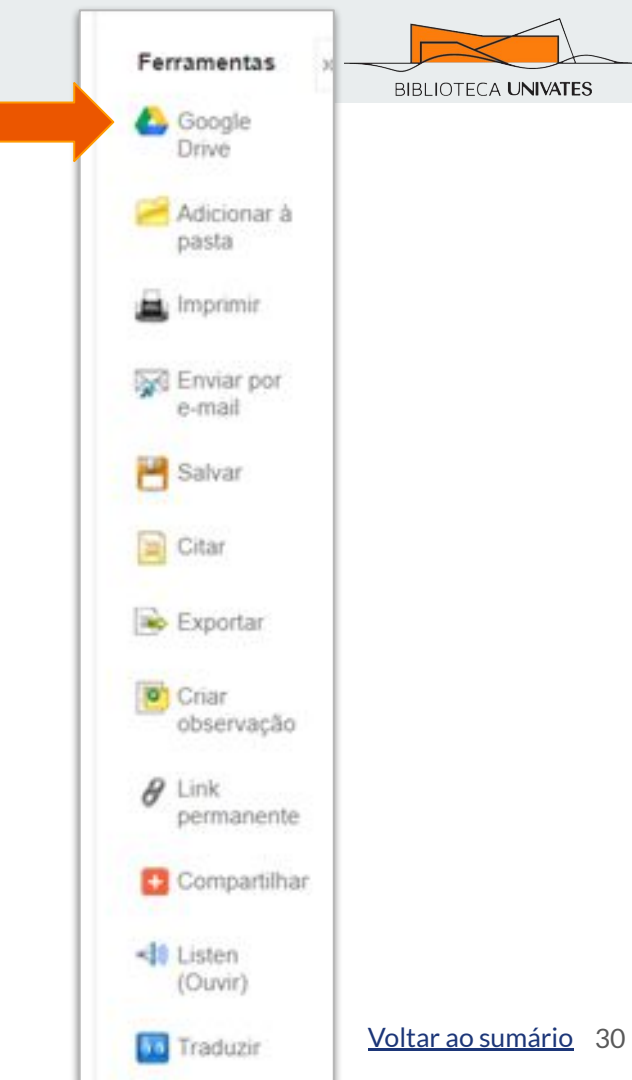

Adicionar à pasta

- A ferramenta de Adicionar à pasta fica disponível em várias áreas da plataforma da Pesquisa Integrada:
  - → Na página de resultados
  - → Na página do resultado
  - $\rightarrow$  Na aba Compartilhar
- Esta ferramenta permite preservar registros na pasta pessoal
- Funciona como "favoritar"

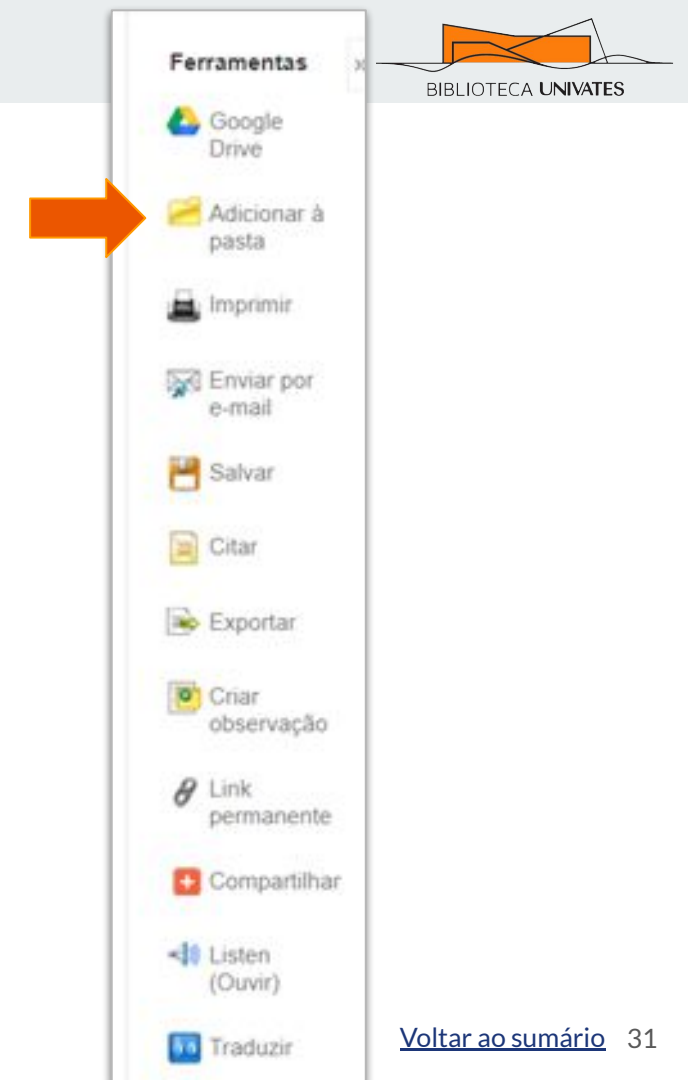

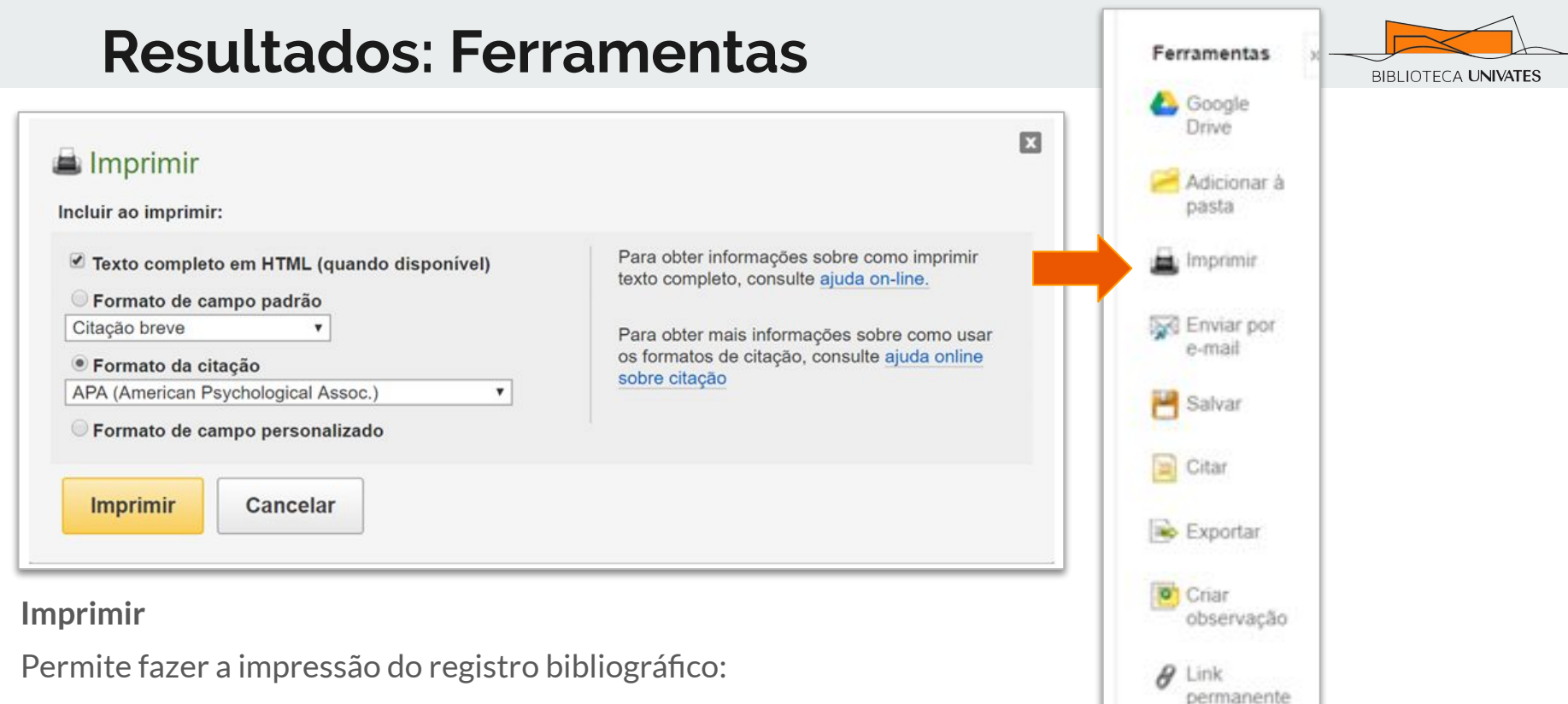

Compartilhar

Traduzir

Voltar ao sumário

32

Listen (Ouvir)

- No formato apresentado
- No formato de campo personalizado (escolher campos)
- Nos seguintes formatos de citação:
  - → ABNT, AMA, APA, Chicago, Harvard, MLA ou Vancouver

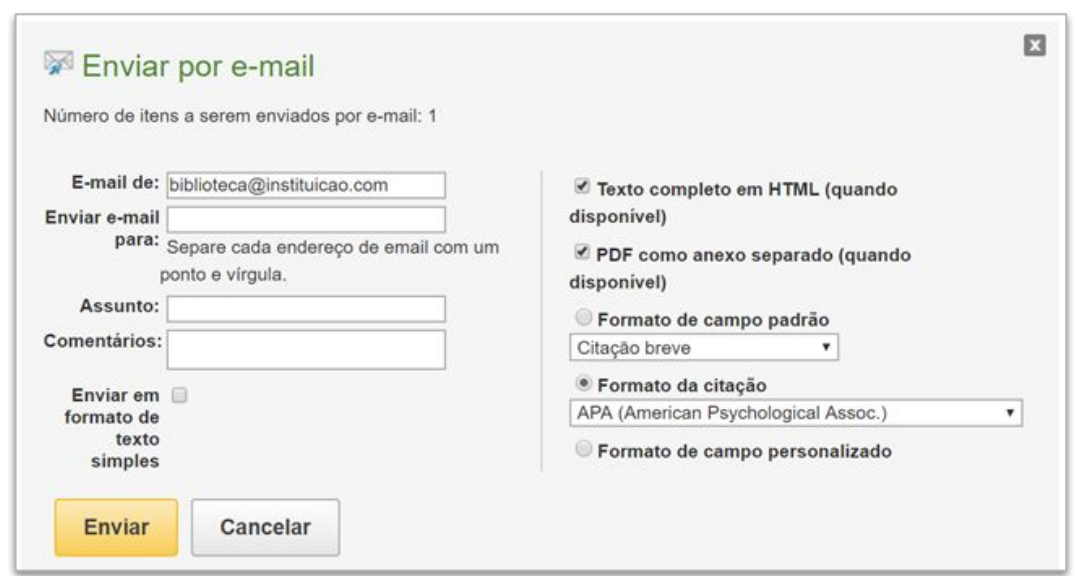

Enviar por e-mail permite:

- Enviar o documento como anexo (PDF e/ou HTML)
- Para até 50 destinatários diferentes ao mesmo tempo
- Enviar o registro bibliográfico
- Enviar os seguintes formatos de citação:
  - → ABNT, AMA, APA, Chicago, Harvard, MLA ou Vancouver
- Personalizar o remetente e o formato de campo

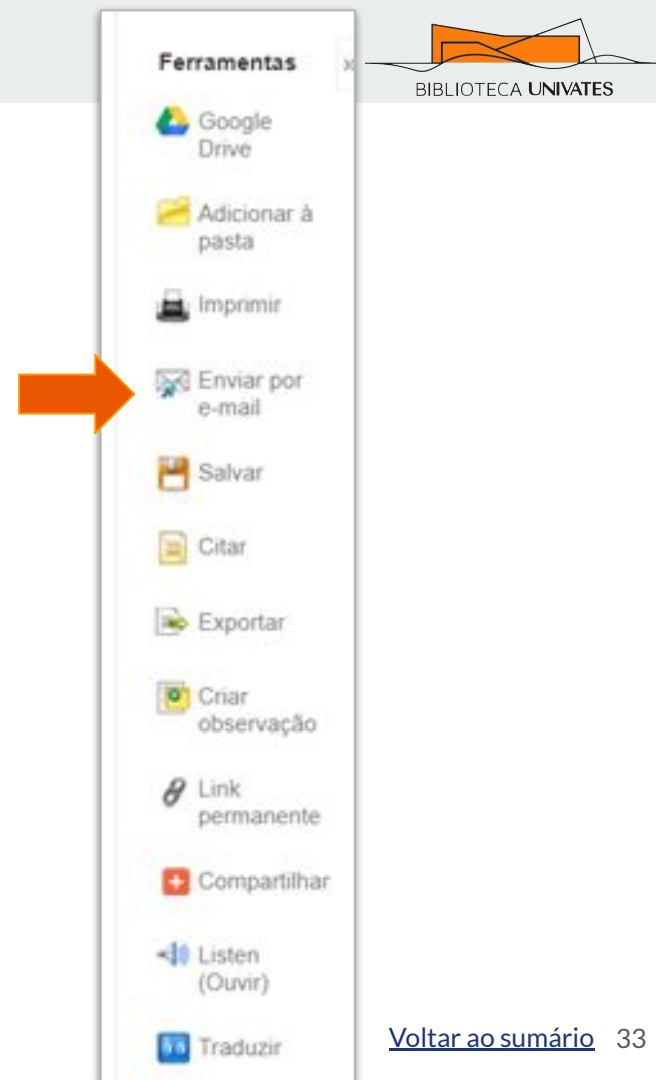

| Resultados: Feri                                                                                                    | ramentas                                                                                                    | Ferramentas BIBLIOTECA                                                                                              |
|----------------------------------------------------------------------------------------------------|----------------------------------------------------------------------------------------------------|----------------------------------------------------------------------------------------------------|
| <ul> <li>Salvar</li> <li>Incluir ao salvar:</li> <li>Texto completo em HTML (quando disponível)</li> <li>Link(s) HTML para o(s) artigo(s)</li> <li>Formato de campo padrão<br/>Citação breve</li> <li>Formato da citação</li> <li>APA (American Psychological Assoc.)</li> <li>Formato de campo personalizado</li> <li>Salvar</li> <li>Cancelar</li> </ul> | Terra obter informações sobre como salvar o texto completo, consulte <u>ajuda on-line.</u> Para obter mais informações sobre como usar os formatos de citação, consulte <u>ajuda online sobre citação</u> | Citar<br>Coogle<br>Drive<br>Adicionar à<br>pasta<br>Imprimir<br>Enviar por<br>e-mail<br>Salvar<br>Citar<br>Exportar |
| ferramenta <b>Salvar</b> permite salvar o                                                                                                    | Criar<br>observação                                                                                                    |                                                                                                    |

arquivo, no seu celular, tablet ou computador.

- No formato apresentado
- No formato de campo personalizado (escolher campos)
- Nos seguintes formatos de citação:
  - ABNT, AMA, APA, Chicago, Harvard, MLA ou Vancouver  $\rightarrow$

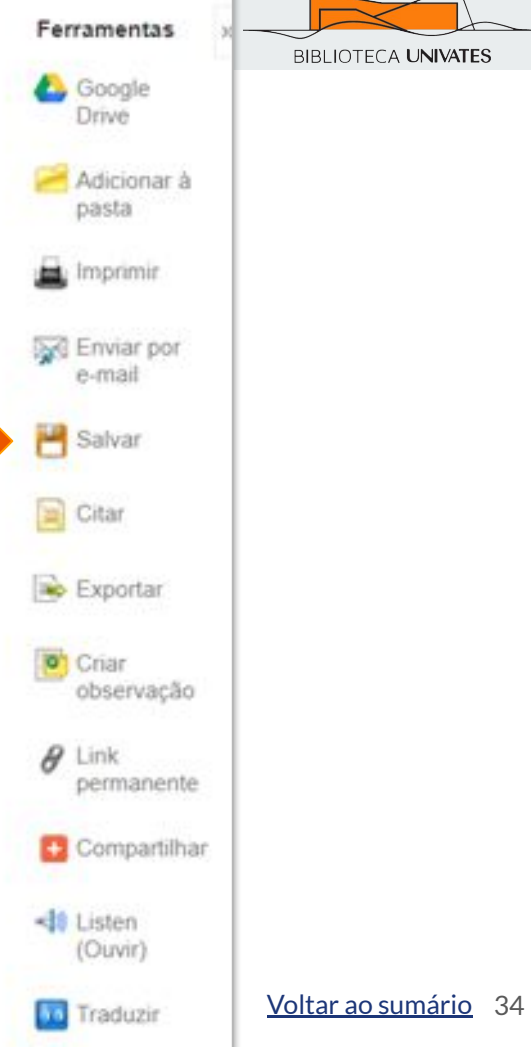

#### Formato da citação

1

NOTA: Analisar as instruções em <u>Site de Suporte da EBSCO</u> e faça as correções necessárias antes de usar. **Preste atenção especial a nomes próprios, letras maiúsculas e datas.** Sempre consulte os recursos de sua biblioteca para obter diretrizes exatas de formatação e pontuação.

| ABNT                 | Referências                                                                            |
|----------------------|----------------------------------------------------------------------------------------|
| (Associação          | HINTON, M. Making the Difference. School Library Journal, [s. l.], v. 64, n. 5, p. 25- |
| Brasileira de Normas | 27, 2018. Disponível em: http://search.ebscohost.com/login.aspx?                       |
| Técnicas)            | direct=true&db=asn&AN=129347373⟨=pt-br&site=ehost-live. Acesso em: 4 dez.              |
|                      | 2018.                                                                                  |
|                      |                                                                                        |
|                      |                                                                                        |

AMA List (American Medical Hin Assoc.) http

Lista de referências Hinton M. Making the Difference. School Library Journal. 2018;64(5):25-27. http://search.ebscohost.com/login.aspx?direct=true&db=asn&AN=129347373&lang=pt-

A ferramenta **Citar** permite visualizar a referência pronta para o documento. Os padrões disponíveis são:

→ ABNT, AMA, APA, Chicago, Harvard, MLA ou Vancouver
 Importante: sempre revise a referência antes de copiar para o seu trabalho.

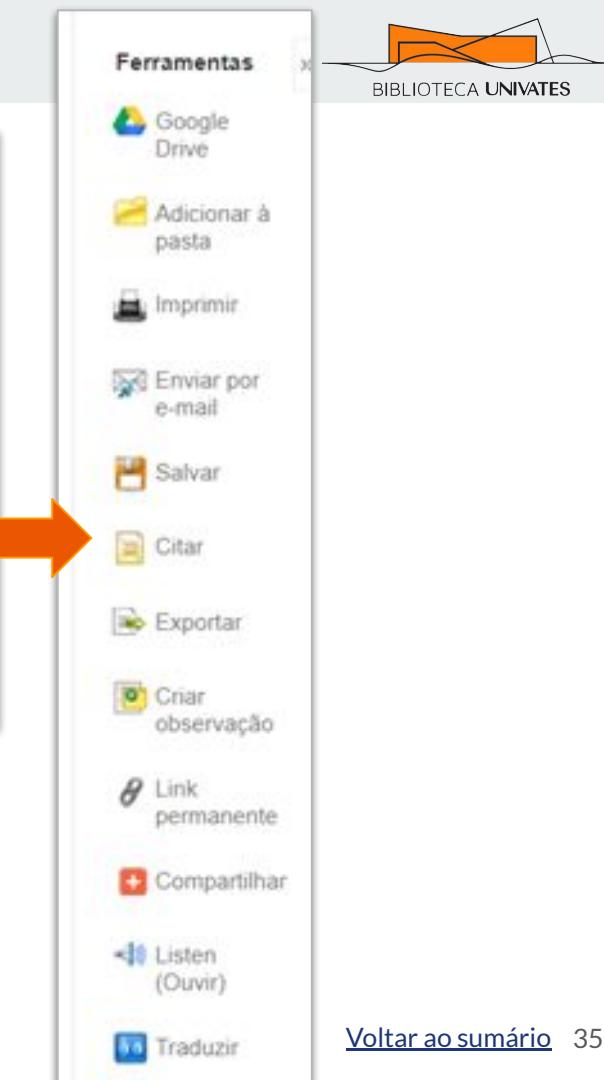

X

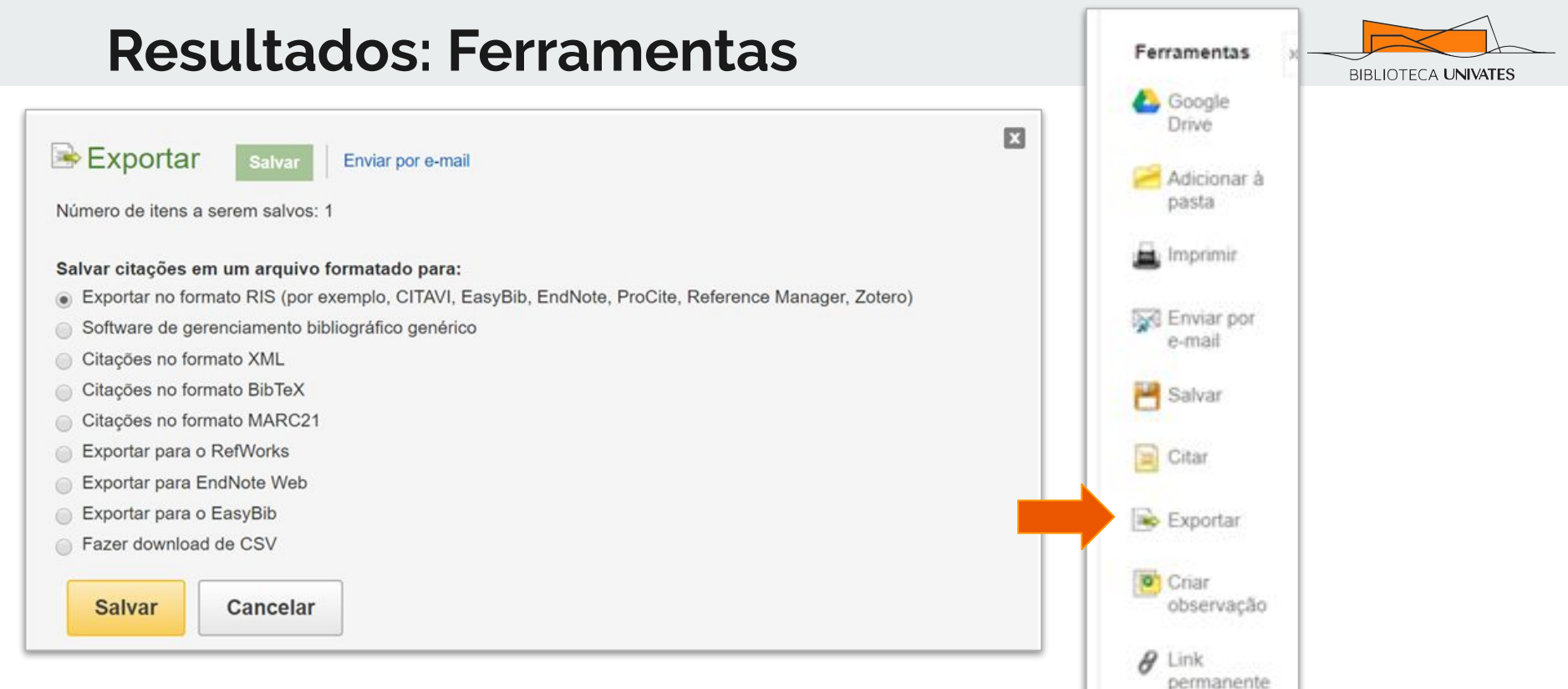

Compartilhar

Listen

(Ouvir)

Traduzir

Voltar ao sumário 36

A ferramenta **Exportar** permite exportar o registro bibliográfico para diversos tipos de softwares e em diversos formatos

• Destaque para os gestores bibliográficos, como Mendeley e Zotero, além do formato CSV (MS-Excel)

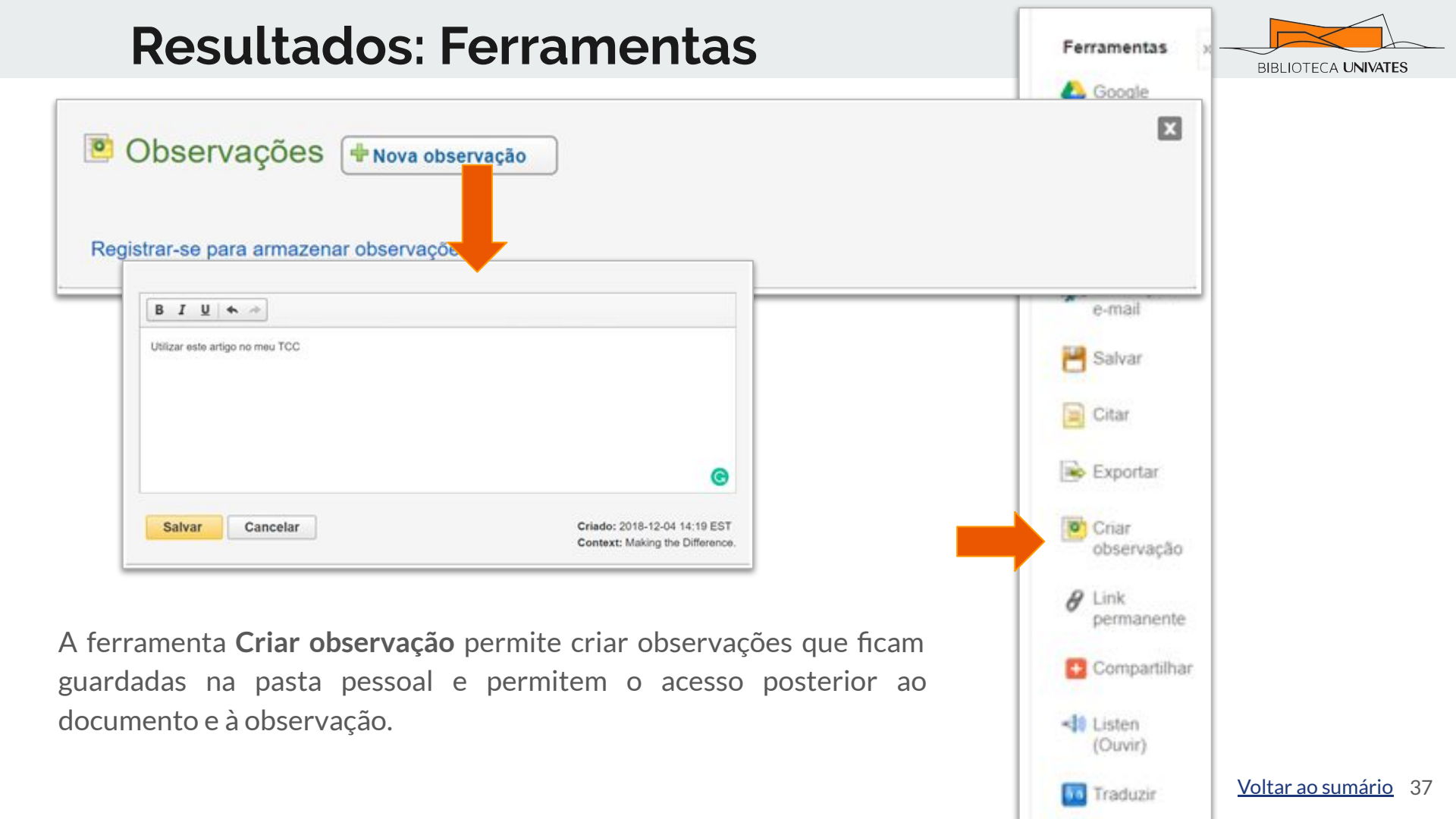

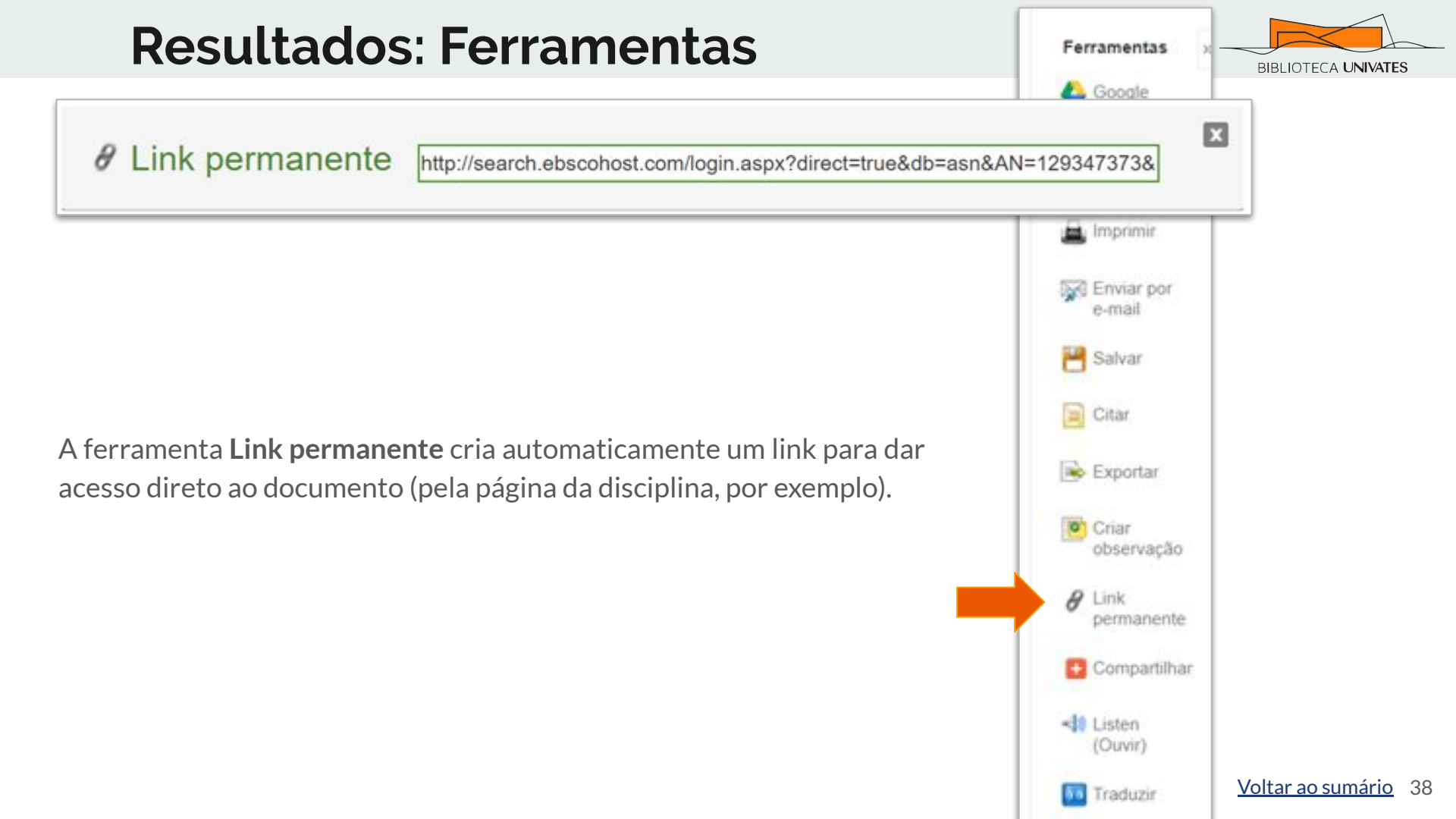

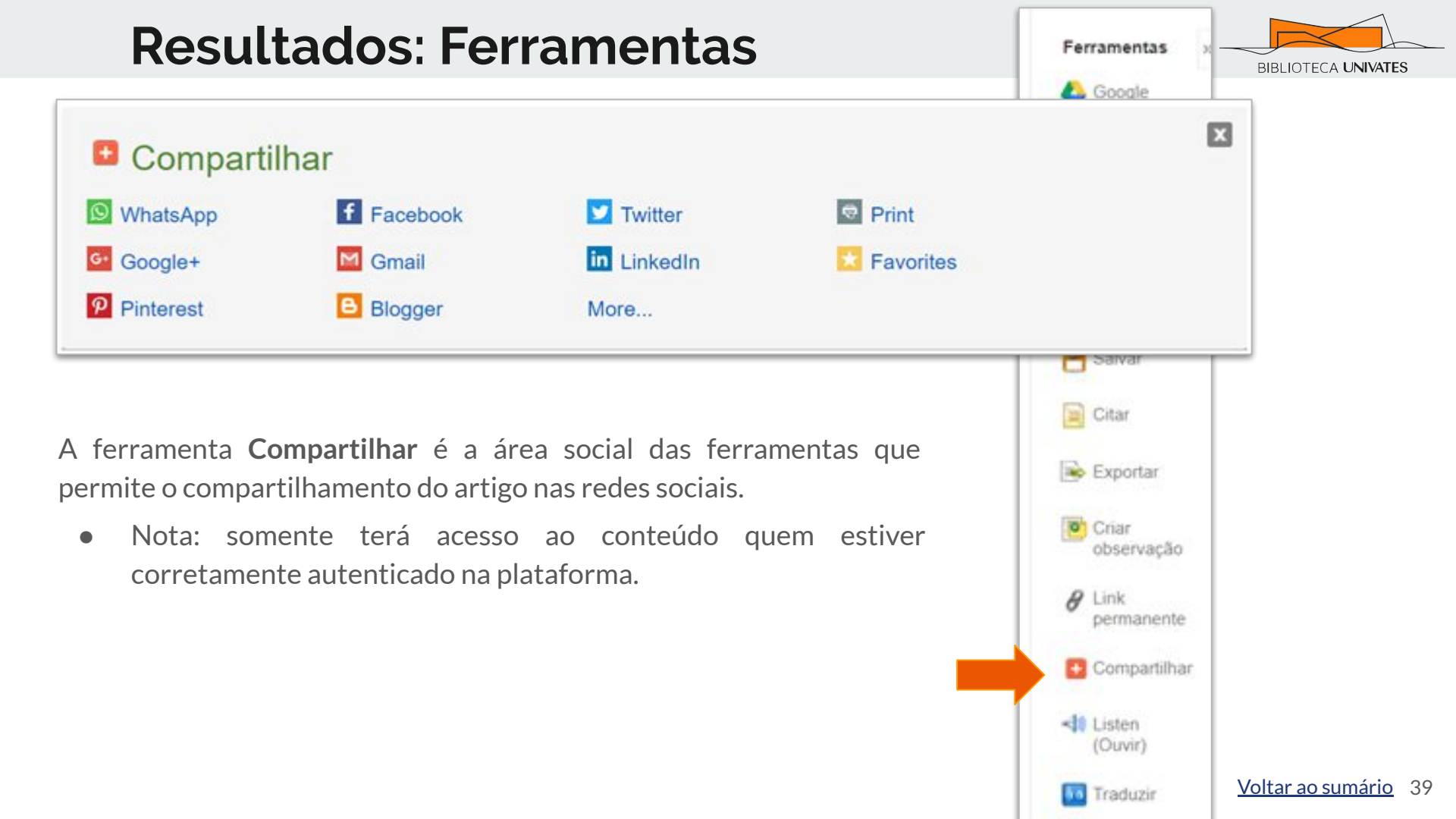

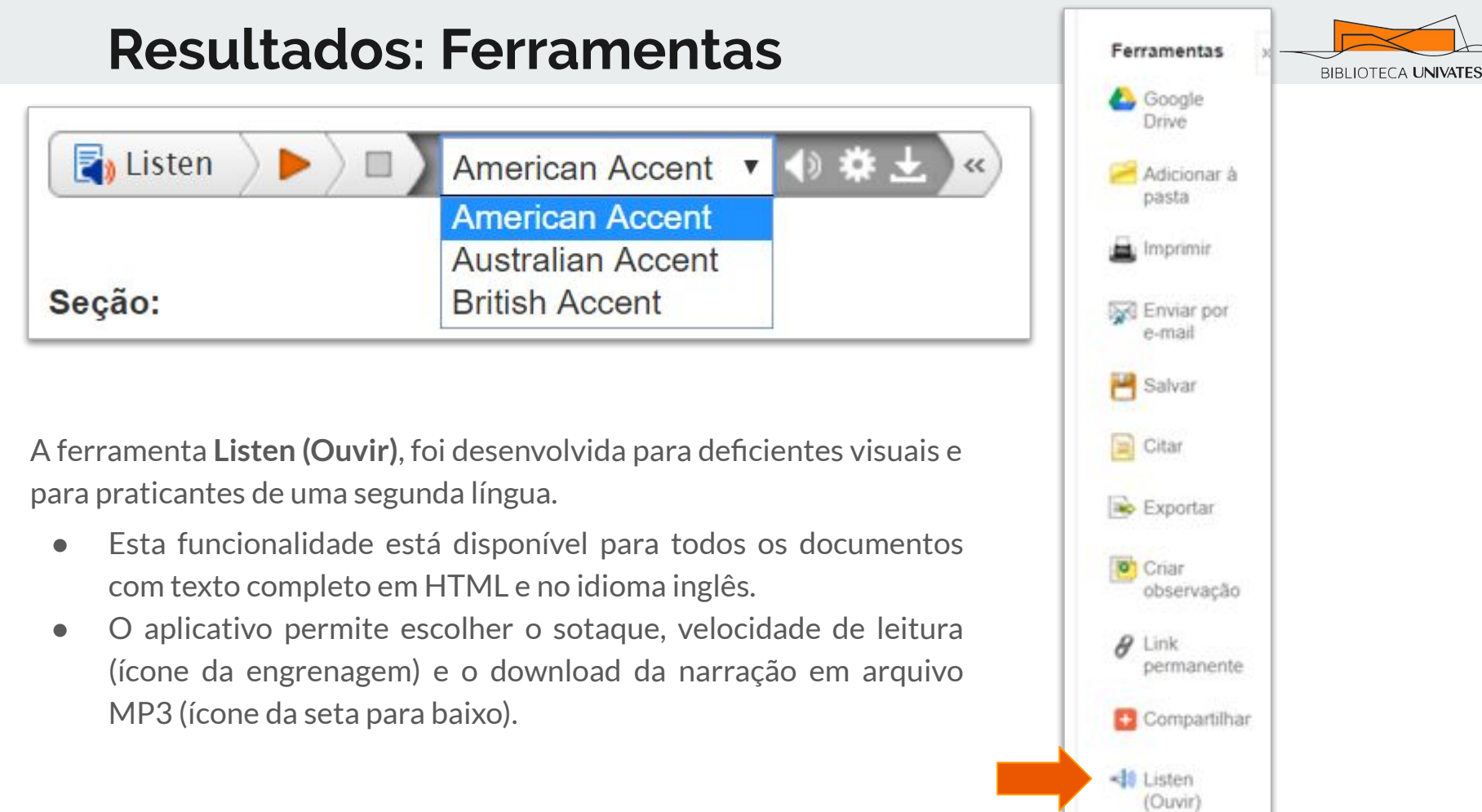

Voltar ao sumário 40

Traduzir

| انگریزی/اردو             |      | Traduzir |
|--------------------------|------|----------|
| अंग्रेज़ी/हिंदी          | *    |          |
| angol/magyar             |      |          |
| Inggris/bahasa Indonesia |      |          |
| Inglese/Italiano         |      |          |
| 英語/日本語                   |      |          |
| 영어/한국어                   |      |          |
| Engelsk/Norsk            |      |          |
| انگلیسی/فارسی            |      |          |
| angielski/polski         | - 11 |          |
| Inglés/Português         |      |          |
| English/Pashto           |      |          |
| Engleză/română           |      |          |
| Английский/Русский       |      |          |
| Inglés/Español           |      |          |
| English/Serbian          |      |          |
| Angleški/Slovenski       |      |          |
| Angličtina/Slovenčina    |      |          |
| Engelska/svenska         |      |          |
| อังกฤษ/ไทย               |      |          |
| İngilizce/Türk           |      |          |
| Англійська/Українська    |      |          |
| انگریز ی/ار دو           | -    |          |

A ferramenta **Traduzir** permite traduzir o texto do documento do idioma inglês para 34 diferentes idiomas.

- Esta funcionalidade está disponível para todos os documentos com texto completo em HTML e no idioma inglês.
- É realizada uma tradução automática, ou seja, não é interpretativa, portanto realize uma revisão antes de utilizá-lo em seu trabalho.

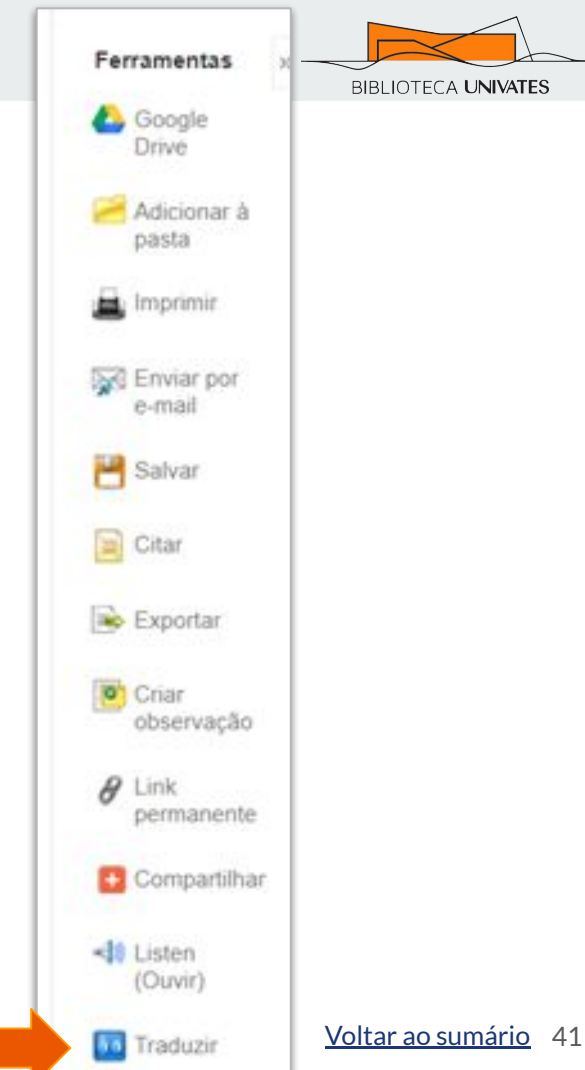

## DÚVIDAS?

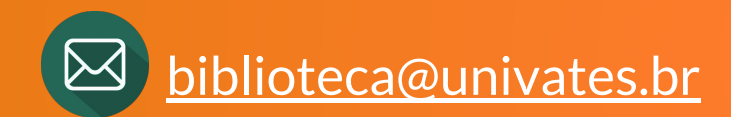

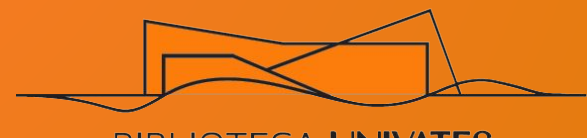

BIBLIOTECA UNIVATES